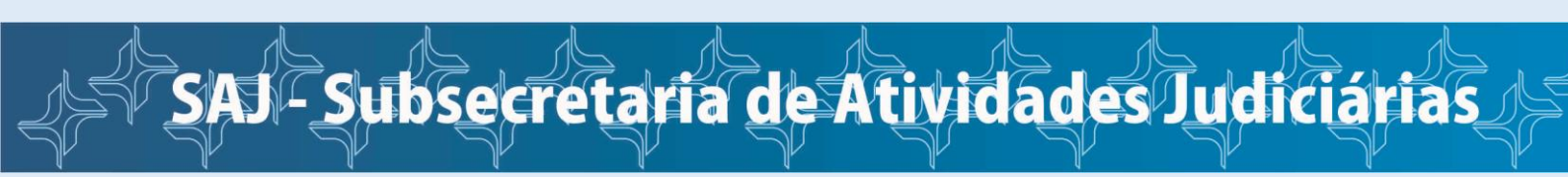

## Como consultar o andamento do processo

Na página inicial da JFRJ, clique em Consulta Processual Pública e-Proc.

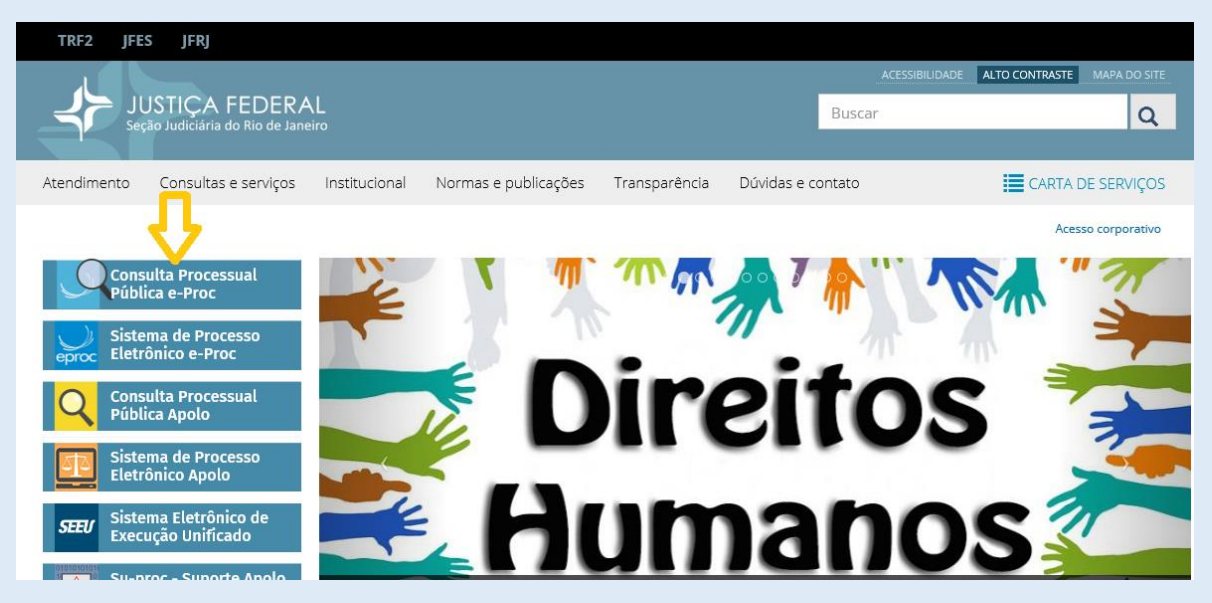

A seguir, informe o número do processo, a chave do processo, repita o código indicado ao final da tela e clique em **Consultar**.

| 📕 Seção Judiciária do Rio de Jane       | eiro                                          |                                                   |  |
|-----------------------------------------|-----------------------------------------------|---------------------------------------------------|--|
| Pesquisar no Menu (Alt + m)             | Consulta Processual - B                       | usca de Processo                                  |  |
| Entrar no Sistema                       |                                               |                                                   |  |
| Assinador Digital de Documentos         |                                               | Chave do processo: OLL_Chave Documento:           |  |
| Audiências                              |                                               |                                                   |  |
| Cadastre-se AQUI! 🔹 🔻                   | μ                                             |                                                   |  |
| Consulta Autenticidade de Certidões 🛛 🔻 | Nome da Parte:(somente pessoa física ou juríd | ica) Pesquisa fonética OAB:                       |  |
| Consulta Autenticidade de Documentos    |                                               |                                                   |  |
| Consulta Pública de Processos           | ,                                             |                                                   |  |
| Fale Conosco                            | Pessoa Física                                 | CPE: (somente números)                            |  |
| Fórum de Conciliação                    |                                               |                                                   |  |
| Legislação                              | O Pessoa Jundica                              |                                                   |  |
| Sessões de Julgamento TR                |                                               | Ponita o código:                                  |  |
| Tutoriais                               | $\times$ coeb 10 $\times$                     |                                                   |  |
|                                         |                                               | (Favor digitar o código para efetuar a consulta!) |  |

Também é possível consultar o processo sem informar a chave. No entanto, não será possível visualizar os documentos juntados ao processo. Na coluna documentos aparecerá apenas a informação "Evento não gerou documento(s)".

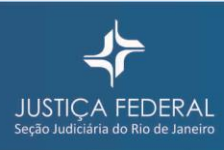